## Vejledning i brug af fjernarbejdsplads på Danmarks Statistik

Danmarks Statistik giver sine medarbejdere mulighed for at forbinde sig til interne systemer fra internettet. Når forbindelsen til det interne netværk har fundet sted, er det muligt at fjernstyre sin egen PC.

Din PC på Danmarks Statistik behøver ikke være tændt inden tilslutning, da det er muligt at tænde den som en del af logon processen.

Hvis din PC på Danmarks Statistik er tilsluttet et af de gamle skriveborde, skal du lade kontakten under skrivebordet være tændt, når arbejdspladsen forlades. Det vil ellers ikke være muligt at tænde din PC!

- Åben en browser (Firefox, Edge, Google Chrome...)
- Indtast adressen <u>https://remote.dst.dk</u> i adressefeltet

| <b>(5</b> )                           |
|---------------------------------------|
| Danmarks Statistiks Remote<br>Gateway |
| Username<br>Password                  |
| Logon                                 |

- Indtast ident under Username
- Indtast din Windows kode til din stationære eller virtuelle pc. Koden er på minimum 12 tegn
- Klik derefter på *Logon*

Herefter fremkommer et af følgende billeder:

| -Please enter your token code |
|-------------------------------|
|                               |
| Logon                         |

Åben FortiToken Mobile på din mobil og indtast din Danmarks Statistik Token kode.

Klik derefter på Logon

Følgende billede vil fremkomme i browseren:

| <b>f</b> 5                                        |           |                 |                               |                           |                          |             | Welcome to F5 Networks | O Logout |
|---------------------------------------------------|-----------|-----------------|-------------------------------|---------------------------|--------------------------|-------------|------------------------|----------|
| Applications and Links ${\scriptstyle \curlyvee}$ |           |                 |                               |                           |                          |             |                        |          |
| Danmarks Datavindue Denmark's Data Portal         | MobaXterm | Change Password | Log på din PC<br>Flere skærme | Log på din PC<br>En skærm | WEBMinisterieOrdnin<br>g | Tænd din PC |                        |          |
| Network Access ~                                  |           |                 |                               |                           |                          |             |                        |          |
| dstAccessProfileVPN                               |           |                 |                               |                           |                          |             |                        |          |
|                                                   |           |                 |                               |                           |                          |             |                        |          |

• Klik Tænd din PC

Herefter vil nedenstående billede fremkomme:

| ndtast DS-nummer:                                            |  |
|--------------------------------------------------------------|--|
| Tænd din PC                                                  |  |
| iet tager normalt 10-20 sekunder at starte din PC<br>itatus: |  |

- Indtast DS-nummeret på din PC
- Klik derefter på *Tænd din PC*

Det er ikke nødvendigt at indtaste foranstillet "DS". Hedder din PC f.eks. DS9999, kan du nøjes med at indtaste 9999. Dit DS-nummer finder du på fronten af din pc under skrivebordet i Danmarks Statistik.

Når din PC er blevet tændt, vil der fremkomme nedenstående.

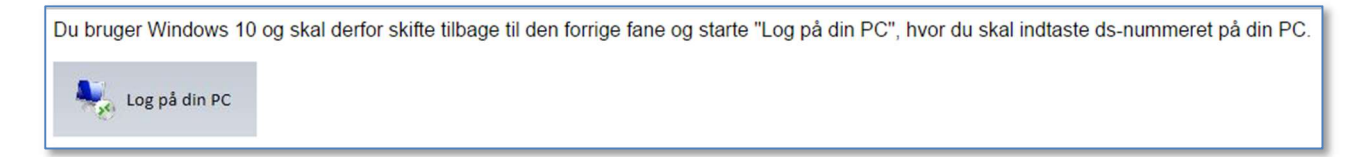

• Luk fanen og vend tilbage til den forrige fane

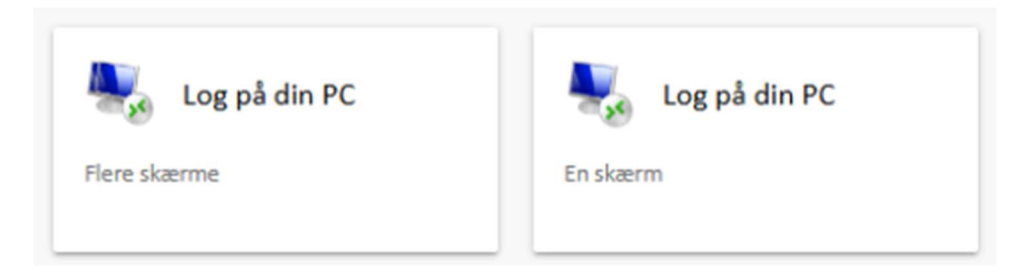

• Klik Log på din PC

Der er 2 versioner af knappen. Hvis du har flere skærme sat til pc'en og gerne vil bruge alle skærmene skal du bruge knappen med underteksten *Flere skærme* 

Herefter fremkommer:

| Type your remote host address |   |  |  |  |
|-------------------------------|---|--|--|--|
| Destination: ds9999           | ] |  |  |  |
| Connect Cancel                |   |  |  |  |

- Indtast DS-nummer på din PC
- Klik Connect

Herefter vil browseren hente filen du skal bruge for at komme på din DST pc

| Hvad vil du foretage dig med launchf20885f1.rdp (4.3 KB)? | 8 hrs | Com | _ | Annullar | $\sim$ |
|-----------------------------------------------------------|-------|-----|---|----------|--------|
| Fra: remote.dst.dk                                        | ADI   | Gem |   | Annuller | $\sim$ |
|                                                           |       |     |   |          |        |

• Klik Åbn

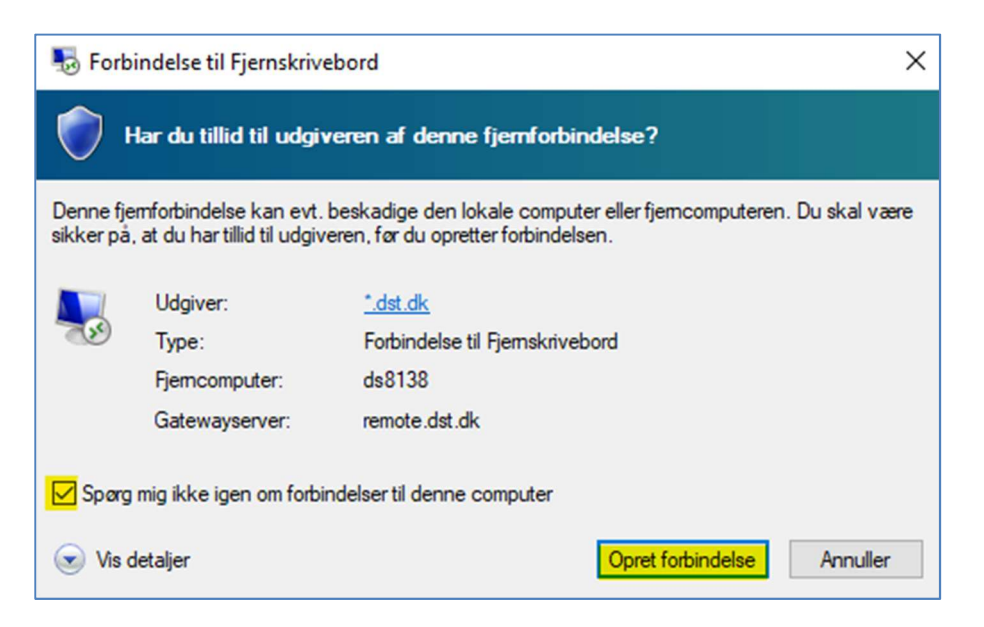

- Kryds Spørg mig ikke igen om forbindelse til denne computer af
- Klik på Opret forbindelse

| 😓 Forbindelse til Fjernskrivebord                                                                                                | ×                 |
|----------------------------------------------------------------------------------------------------|-------------------|
| Identiteten af fjerncomputeren kan ikke bekræfte<br>forbindelse alligevel?                                                       | s. Vil du oprette |
| Fjerncomputeren kunne ikke godkendes på grund af problemer<br>sikkerhedscertifikatet. Det er muligvis ikke sikkert at fortsætte. | med               |
| Navnet på certifikatet fra fjerncomputeren:<br>DS4801.dst.local                                                                  |                   |
| Certifikateji                                                                                                    |                   |
| Der blev registreret følgende fejl under validering af fjerncomp<br>certifikat.                                                  | puterens          |
| A Certifikatet er ikke fra en certificerende autoritet, der er ti                                                                | llid sl.          |
| Vil du oprette forbindelse trods disse certificeringsfejl?                                                                       |                   |
| Spørg mig ikke igen om forbindelser til denne computer                                                                           |                   |
| Vis certifikat Ja                                                                                                    | Nej               |

- Marker Spørg mig ikke igen om forbindelse til denne computer
- Tryk på *Ja*

Der bliver nu etableret forbindelse til din DST computer Herefter fremkommer dit *Skrivebord*, og du kan nu betjene din PC.

Når du er færdig med at arbejde på din Danmarks Statistik PC, kan den slukkes ved at vælge følgende ikon på skrivebordet:

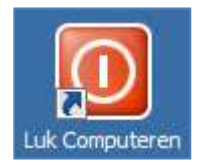

Herefter klikkes "Logout" i browseren (Øverst til højre)

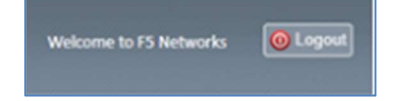